## PANSİYON ÖDENEK AKTARIMI %88-%12

- MYS HARCAMALAR YENİ HARCAMA
- 1 "Bütçe Yılı" OTOMATİK GELİR 2021
- 2 "Ödeme Kaynağı Türü" MERKEZİ YÖNETİM
- **3 "Ödeme Kaynağı Alt Türü"** MİLLİ EĞİTİM BAKANLIĞI BÜTÇESİ

**4 – "İşin Adı" –** ÖRNEĞİN PANSİYON ARALIK-2021 ÖDENEK AKTARIMI **5 – "İşin Tanımı" –** ÖRNEĞİN PANSİYON ARALIK-2021 ÖDENEK AKTARIMI

- 6 "Öeb Açıklaması" ...... LİSESİ PANSİYON ARALIK-2021 ÖDENEK AKTARIMI +Yeni Öeb Açıklaması
- 7 "Harcama Türü" TRANSFER HARCAMASI
- 8 "Harcama Alt Türü" HANEHALKI VE İŞLETMELERE YAPILAN TRANSFER
- 9 "Program Türü" TÜM LİSELER İÇİN/ORTAÖĞRETİM İHOLAR İÇİN/TEMEL EĞİTİM
- 10 "Alt Program Türü" MESLEK LİSELERİ İÇİN/MESLEKİ VE TEKNİK EĞİTİM -
- GENEL LİSELER İÇİN/GENEL ORTAÖĞRETİM DİN ÖĞRETİMİNE BAĞLI OKULLAR İÇİN/DİN ÖĞRETİMİ 11 – "Faaliyet Türü" MESLEK LİSELERİ İÇİN/MESLEKİ VE TEKNİK EĞİTİME YÖNELİK EĞİTİM VE ÖĞRETİM HİZMETLERİ – GENEL LİSELER İÇİN/GENEL ORTAÖĞRETİME YÖNELİK EĞİTİM VE ÖĞRETİM HİZMETLERİ İMAM HATİP LİSELERİ İÇİN/DİN ÖĞRETİMİNE YÖNELİK EĞİTİM VE ÖĞRETİM HİZMETLERİ
- HATİP ORTAOKULLARI İÇİN/DİN ÖĞRETİMİNE YÖNELİK EĞİTİM VE ÖĞRETİM HİZMETLERİ İHO 12 – "Alt Faaliyet Türü" MESLEK LİSELERİ İÇİN/MESLEKİ VE TEKNİK EĞİTİM GENEL LİSELER İÇİN/ GENEL ORTAÖĞRETİME YÖNELİK EĞİTİM VE ÖĞRETİM HİZMETLERİ İMAM HATİP LİSELERİ İÇİN/DİN ÖĞRETİMİ AİHL
- İMAM HATİP ORTAOKULLARI İÇİN/DİN ÖĞRT. İHO

## 13 – Bütçe Tertibi-Kullanılabilir Ödenek Ekle

- **14 –** 37.98.420.<u>289</u>.13.70.01.<u>05.04 *(son iki kod ha*riç diğer okul türlerinde farklılık gösterebilir)</u>
- 15 Ödenek Kontrol ÖDENEĞİNİZ EKR<mark>A</mark>NA YANS<mark>IM</mark>IŞ OLMALIDIR ÖDENEK YOKSA DEVAM ETMEYİNİZ 16
- **Ön Ödeme Türü –** ÖN ÖDEME <mark>Y</mark>OK
- **17 Görüntüleme Yetkisi** İS<mark>TE</mark>ĞİNİZE GÖRE SEÇİNİZ
- 18 Kaydet/Güncelle Kaydet
- **19 –** ALTTAN İLERİ
- **20** AÇILAN EKRANIN SAĞ ALT KISMINDA BULUNAN **"Ödeme Emri Oluştur"** TIKLANIR.
- **21 –** GELEN EKRANDA **"Ödeme Emri Tür Kodu"** "TRANSFER HARCAMASI" VE **"Ödeme Yöntemi Kodunu"** "HAZİNE\_ÜZERİNDEN\_YURTİÇİ\_HESABA\_ÖDEME" SEÇİNİZ.
- **22** AÇIKLAMANIZ İLGİLİ HÜCREYE GELMİŞSE SAĞ ALT KISIMDAN **"Kaydet/Güncelle"** AÇIKLAMA YOKSA AÇIKLAMA EKLEYEREK **"Kaydet/Güncelle" 23**
- ALTTAN İLERİ
- **24** GELEN EKRANDA SOL ÜSTTEN "Harcama Alt Türü" "HANEHALKI VE İŞLETMELERE YAPILAN TRANSFER" SEÇİNİZ
- **25 "Hak Sahibi Bilgileri"** SATIRINDA "**Ödeme Yapılacak Kişi/Kurum"** KISMINA OKULUNUZUN VERGİ KİMLİK NUMARASINI YAZARAK BÜYÜTEÇ SİMGESİNİ TIKLA
- **26** MAVİ EKRANDA OKULUNUZUN ADI GELDİ-İBAN KISMINDAN OKULUNUZUN BU ÖDEME İÇİN KULLANDIĞINIZ İBANINI SEÇİNİZ. DİĞER KISIMLAR BOŞ KALSIN
- **27 "Ödeme Emri Detay Bilgileri"** SATIRINDAN **"Alt Faaliyet" MESLEK LİSELERİ İÇİN**/ORTAÖĞRETİM PANSİYON HİZMETLERİ **GENEL LİSELER İÇİN**/ ORTAÖĞRETİM PANSİYON HİZMETLERİ **İMAM HATİP LİSELERİ İÇİN**/ DİN ÖĞRETİMİ PANSİYON HİZMETLERİ
- 28 SAĞ TARAF "Detay İşlemler" KISMINI AÇARAK "+ Ödeme Kalemi Ekle" TIKLA
- **29** AÇILAN DETAY KISMININ **"Ödeme Kalemi Türü"** KISMINDAN "EĞİTİM AMAÇLI DİĞER TRANSFERLER" KISMINI SEÇ
- **30 Bütçe Tertibi** KISMINDAN 37.98.420.<u>289</u>.13.70.01.<u>05.04.20.01</u> SEÇ (SON DÖRT KOD HARİÇ OKUL TÜRLERİNDE FARKLILIK GÖSTEREBİLİR)
- **31 Brüt Tutar –** BU KISMA ÖDENEĞİNİZİN TOPLAM TUTARINI GİRİN
- **32** SAĞ TARAF **"Detay İşlemler"** KISMINI AÇARAK **"+ Kesinti Ekle"** TIKLA

- **33 –** KESİNTİ SATIRINDA **"Kesinti Türü"** "DİĞER" **"Kesinti Alt Türü"** "OKUL PANSİYONLARI HESABINA AKTARIM" **"Kesinti Tutarı"** KISMINA BRÜT TUTARIN % 88'İNİ YAZINIZ.
- 34 SAĞ TARAF "Detay İşlemler" KISMINI AÇARAK YİNE "+ Kesinti Ekle" TIKLA
- **35** KESİNTİ SATIRINDA **"Kesinti Türü"** "DİĞER" **"Kesinti Alt Türü"** "PANSİYON % 12'LERİ" **"Kesinti Tutarı"** KISMINA BRÜT TUTARIN % 12'SİNİ YAZINIZ.

**36** – EN ALTTA OLUŞAN SATIRDA BRÜT TUTAR İLE KESİNTİ TUTARI BİRBİRİNE EŞİT, ÖDENMESİ GEREKEN TUTAR İSE 0 (SIFIR) OLMALIDIR.

37 – SAĞ ALT KISIMDAN "Kaydet/Güncelle"

**38 –** ALT KISIMDAN – İLERİ

**39 –** AÇILAN **Ödeme Emri Ekleri** SAYFASINDA HERHANGİ BİR İŞLEM YAPMADAN ALT KISIMDAN **"İleri"** TIKLAYIN

40 – OLUŞTURULAN ÖDEME BELGESİNİ SAĞ ALT KISIMDAN "Onaya Gönder" "Tamam"

41 – BELGE "HARCAMA YETKILİSİNDE"

**42 –** HARCAMA YETKİLİSİ MYS'YE GİREREK HARCAMALAR – ÖDEME EMİRLERİ – KISMINDAN İLGİLİ BELGEYİ SEÇİP – **"Görüntüle"** ARDINDAN SAĞ ALT KISIMDAN **"Onayla"** HEMEN YANINDAN İSE **"Muhasebeye Gönder"** TIKLAYARAK İŞLEMİ BİTİRECEK

2017